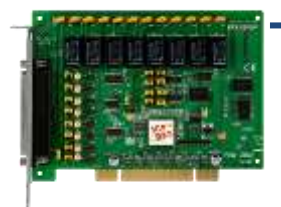

**PISO-725U Quick Start** 

v1.0, Dec. 2018

### What's in the box?

The package includes the following items:

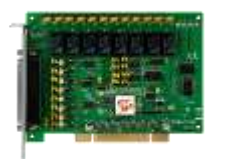

<u>PISO-725U x 1</u>

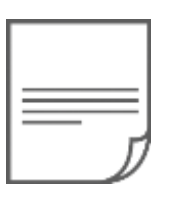

Quick Start x 1 (This Document)

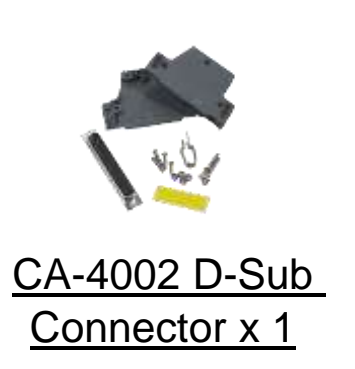

## **Related Information**

| <ul> <li>For more detailed information related to the user manual and</li> </ul> |
|----------------------------------------------------------------------------------|
| software for UniDAQ Driver & SDK:                                                |
| http://ftp.icpdas.com/pub/cd/iocard/pci/napdos/pci/unidaq/                       |
|                                                                                  |
| • For more detailed information related to the hardware settings for             |
| PISO-725U Card:                                                                  |
| http://ftp.icpdas.com/pub/cd/iocard/pci/napdos/pci/piso-725/manual/              |
|                                                                                  |
| <ul> <li>DN-37 and CA-3710 Cable Page (optional):</li> </ul>                     |
| http://www.icpdas.com/products/DAQ/screw_terminal/dn_37.htm                      |
| http://www.icpdas.com/root/product/solutions/accessories/cable/cable_sele        |
| <u>ction.html</u>                                                                |
|                                                                                  |
|                                                                                  |

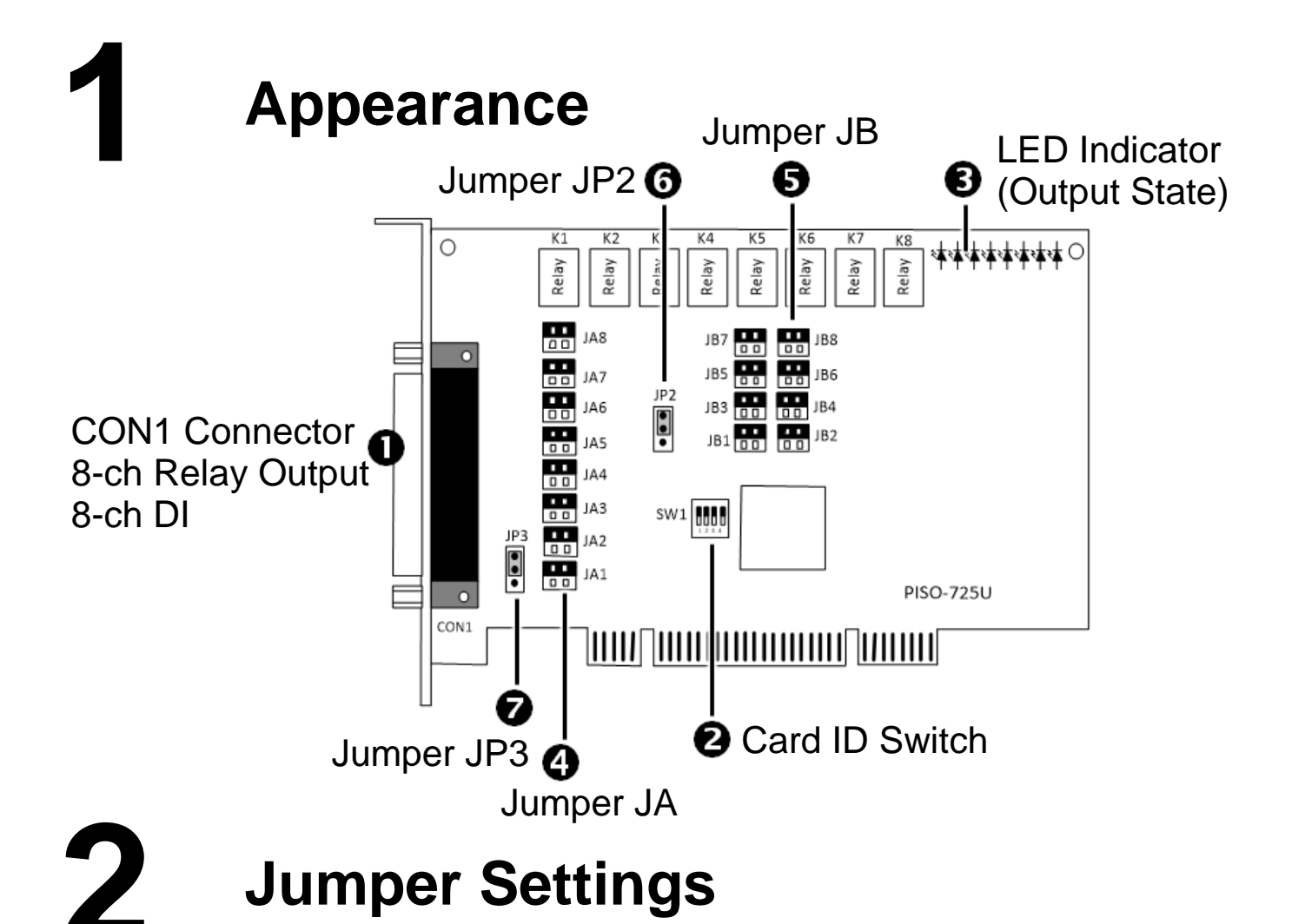

#### • Jumpers JA and JB

Jumpers JA and JB are used to specify whether the Digital Input type is either isolated or non-isolated. <u>NOTE:</u> Ensure that Jumpers JA and JB are in the default positions before performing a self-test.

| ☑ Isolated Digital Input            | Non-isolated Digital Input                    |  |  |
|-------------------------------------|-----------------------------------------------|--|--|
| JA JB                               | JA JB                                         |  |  |
| 1 2 1 2 (Default)<br>3 4 3 4        | 1     2     1     2       3     4     3     4 |  |  |
| The isolated input voltage range is | The non-isolated input voltage                |  |  |
| from <b>+9 V to +24 V</b>           | range is +5V/TTL compatible                   |  |  |

The jumper positions used to configure isolated input are as follows:

| Channel             | Jumper    | Channel             | Jumper    |
|---------------------|-----------|---------------------|-----------|
| DIA0, DIB0 (0+, 0-) | JA1 & JB1 | DIA4, DIB4 (4+, 4-) | JA5 & JB5 |
| DIA1, DIB1 (1+, 1-) | JA2 & JB2 | DIA5, DIB5 (5+, 5-) | JA6 & JB6 |
| DIA2, DIB2 (2+, 2-) | JA3 & JB3 | DIA6, DIB6 (6+, 6-) | JA7 & JB7 |
| DIA3, DIB3 (3+, 3-) | JA4 & JB4 | DIA7, DIB7 (7+, 7-) | JA8 & JB8 |

Technical support: <a href="mailto:service@icpdas.com">service@icpdas.com</a>

The figure below is the block diagram for jumpers **JA**, **JB** and digital input circuit:

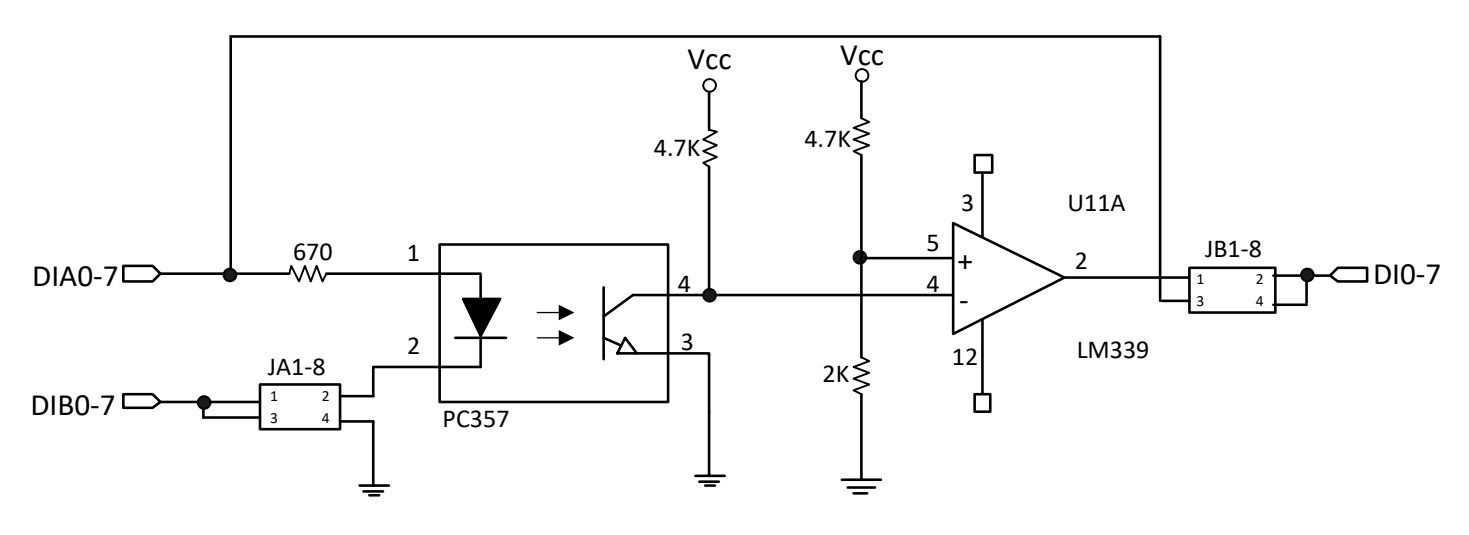

#### • Jumper JP2

Jumper JP2 is used to specify whether the DO state is retained or cleared when system performs a soft-reboot. <u>NOTE:</u> Ensure that Jumper JP2 is in the default position before performing a self-test.

| ☑ Keep the DO state when | Clear the DO state when |
|--------------------------|-------------------------|
| soft-reboot              | soft-reboot             |
| (Default)                |                         |

#### • Jumper JP3

Jumper JP3 is used to specify whether the ground (GND) type is configured as either isolated or non-isolated. **NOTE: Ensure that** 

| Sumper SPS is in the default position before performing a sen-test. |                  |  |  |
|---------------------------------------------------------------------|------------------|--|--|
| Isolated GND protects host<br>computer from damaging<br>voltages    | Non-isolated GND |  |  |
| (Default)                                                           |                  |  |  |

# **3** Installing a PISO-725U Card

- 1) Power off the PC.
- 2) Remove all covers from the Computer.
- 3) Carefully insert the PISO-725U into PCI slot.
- 4) Replace the PC Covers.
- 5) Power on the PC.

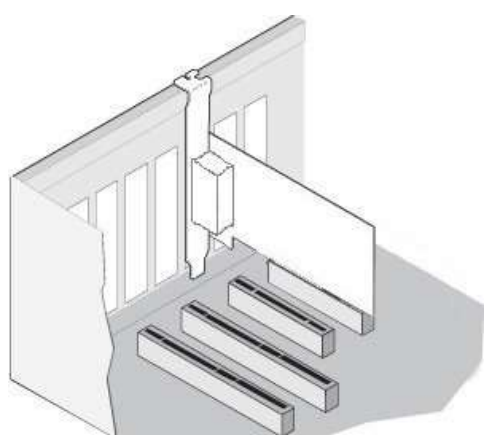

6) Download or locate the Windows driver.

The UniDAQ driver supports 32-/64-bit Windows XP/2003/2008/7/8/10. It is recommended that new users install this driver, which can be found in the

http://ftp.icpdas.com/pub/cd/iocard/pci/napdos/pci/unidag/dll/driver/

PISO-725 Series Classic Driver supports Windows 98/NT/2K and 32-bit Windows XP/2003/2008/7/8/10. it is recommended this driver is installed by customers who have previously installed a PISO-725 series card and are regular users. For more details, refer to: <u>http://ftp.icpdas.com/pub/cd/iocard/pci/napdos/pci/piso-725/manual/q</u> <u>uickstart/classic/</u>

7) Setup the UniDAQ Driver DLL, click the "<u>Next></u>" button for all dialogs. <u>NOTE:</u> For more detailed information related to driver installation, refer to Chapter 2 "Starting" in the UniDAQ SDK user manual.

8) The operating system will automatically detect the new hardware and install the necessary drivers after reboot the PC.

9) Open the "**Device Manager**" to verify that the PISO-725 Series card has been correctly installed and is in the Device Manager, as illustrated on right.

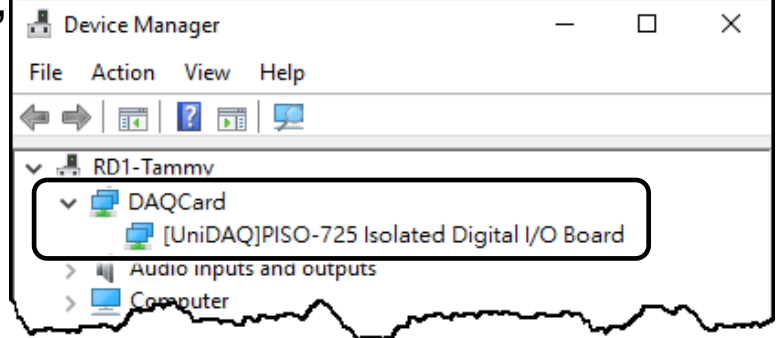

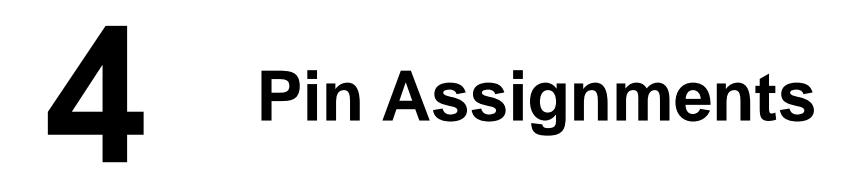

| Pin<br>Assign-<br>ment | Те |      | No. | Pin<br>Assign-<br>ment |      |                        |
|------------------------|----|------|-----|------------------------|------|------------------------|
| NO_0                   | 01 | •••  | 20  | NO_3                   | NOTE | s.                     |
| COM_0                  | 02 | • .  | 21  | COM_3                  | NO   | Normally Open          |
| NC_0                   | 03 | • •  | 22  | NC_3                   | NC   | Normally Closed        |
| NO_1                   | 04 | •    | 23  | NO_4                   |      | Common                 |
| COM_1                  | 05 | •    | 24  | COM 4                  |      | Digital Input (Dart A) |
| NC_1                   | 06 | •    | 25  | NO 5                   |      |                        |
| NO_2                   | 07 | •    | 26  |                        | DIB  | Digital Input (Port B) |
| COM_2                  | 08 | •    | 27  |                        |      |                        |
| NC_2                   | 09 | •    | 28  |                        |      |                        |
| NO_7                   | 10 | •    | 20  |                        |      |                        |
| COM_7                  | 11 | • •  | 29  |                        |      |                        |
| DIA 0                  | 12 | • •  | 30  | DIB_0                  |      |                        |
| DIA 1                  | 13 | . •  | 31  | DIB_1                  |      |                        |
| DIA 2                  | 14 | . •  | 32  | DIB_2                  |      |                        |
| DIA 3                  | 15 |      | 33  | DIB_3                  |      |                        |
|                        | 16 |      | 34  | DIB_4                  |      |                        |
|                        |    |      | 35  | DIB_5                  |      |                        |
|                        | 18 |      | 36  | DIB_6                  |      |                        |
|                        |    |      | 37  | DIB_7                  |      |                        |
| DIA_/                  | ļщ |      |     |                        |      |                        |
|                        |    | CON1 |     |                        |      |                        |

## 5 Testing your PISO-725U

- Verify that Jumpers JA and JB on the PISO-725U are set to the "isolated (default)" position. <u>NOTE</u>: The valid DC power input depends on the isolated/non-isolated jumper settings. Refer to Chapter 2 "Jumper Settings" above (P2).
- 2) Connect the DN-37 to CON1 on the PISO-725U using the CA-3710 cable.
- Connect the NO (0-7) pin to the DIB (0-7) pin. (Pin1/4/7/20/23/25/27/10 connects to Pin30/31/32/33/34/35/36/37).
- 4) Connect the **Power Supply (+9V ~ +24V)** to the **DIA(0-7)** pin **(Pin12/13/14/15/16/17/18/19)**.
- 5) Connect the **Power Supply GND** to the **COM(0-7)** pin **(Pin2/5/8/21/24/26/28/11).**

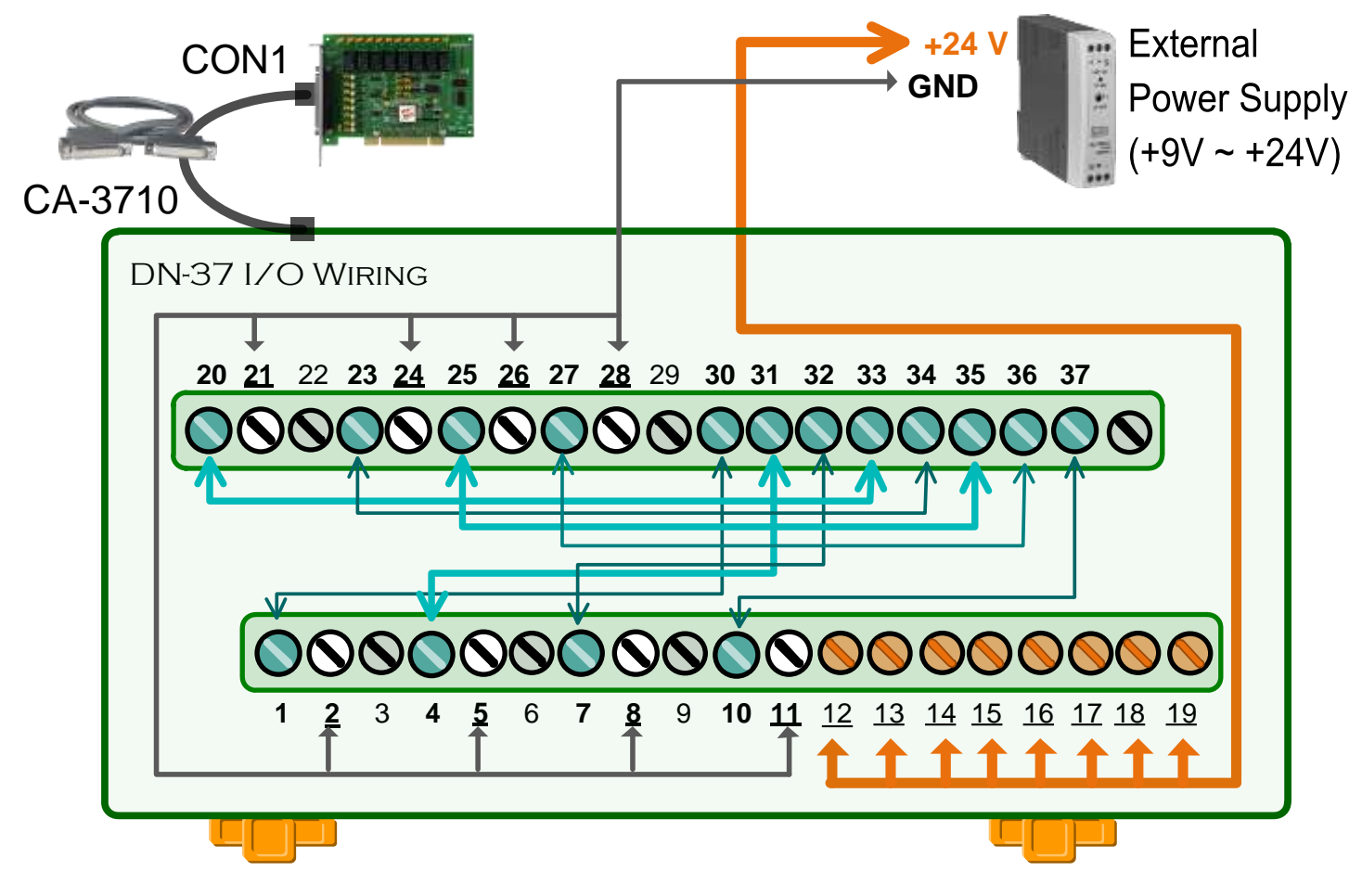

- 6) Launch the UniDAQ Utility software.
  - If the UniDAQ Utility was installed in the default folder, it will be located at "C:\ICPDAS\UniDAQ\Driver".

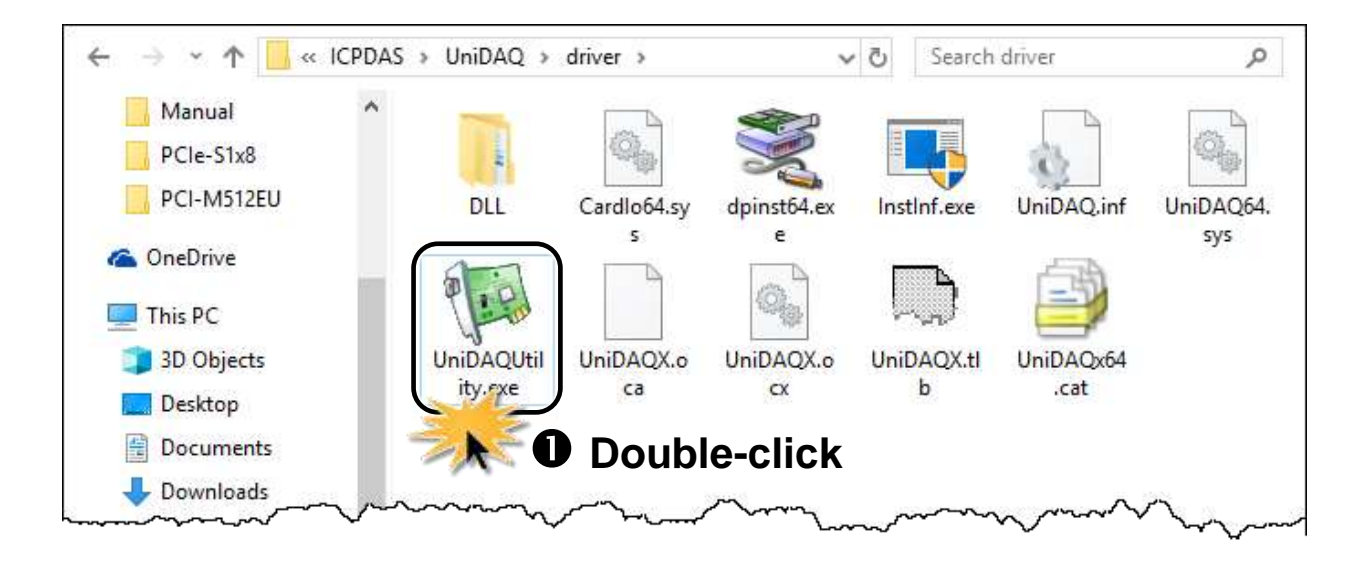

7) Confirm that the PISO-725 Series Card has been successfully installed in the Host system.

#### **NOTE:** The device numbers start from 0.

8) Click the "TEST" button to start the test.

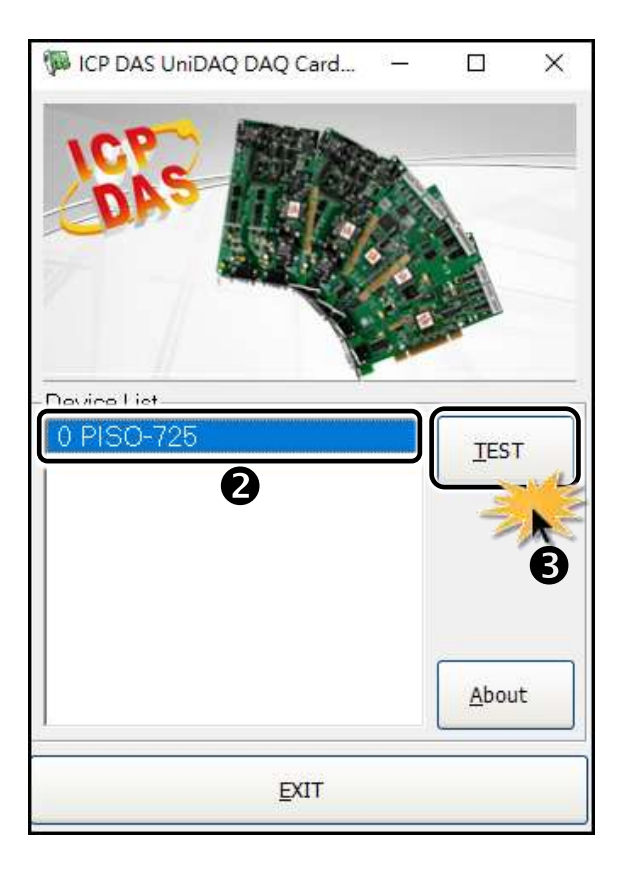

9) Click the "Digital Output" tab.

10) Select "Port0" from the "Port Number" drop-down options.

11) Click the **DO channels 0, 2, 4 and 6 buttons**.

| 1 0 PISO-725 (CARD ID:0)                                    | – 🗆 X             |
|-------------------------------------------------------------|-------------------|
| Analog Input Analog Output Digital Input Digital Output Tir | mer/Counter MISC. |
| 7654 3210                                                   |                   |
| 6 OFF ON OFF ON OFF ON OFF ON                               | ON(1)             |
|                                                             | OFF OFF(0)        |
|                                                             |                   |
|                                                             |                   |
| •                                                           |                   |
| Port Number 0 J HEX 55                                      |                   |
|                                                             | EXIT              |

- 12) Click the "Digital Input" tab.
- 13) Select "Port0" from the "Port Number" drop-down options.
- 14) The DI indicators will turn **red** when the corresponding **DO channels**

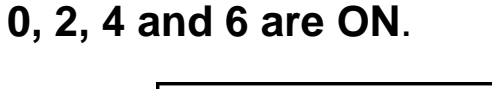

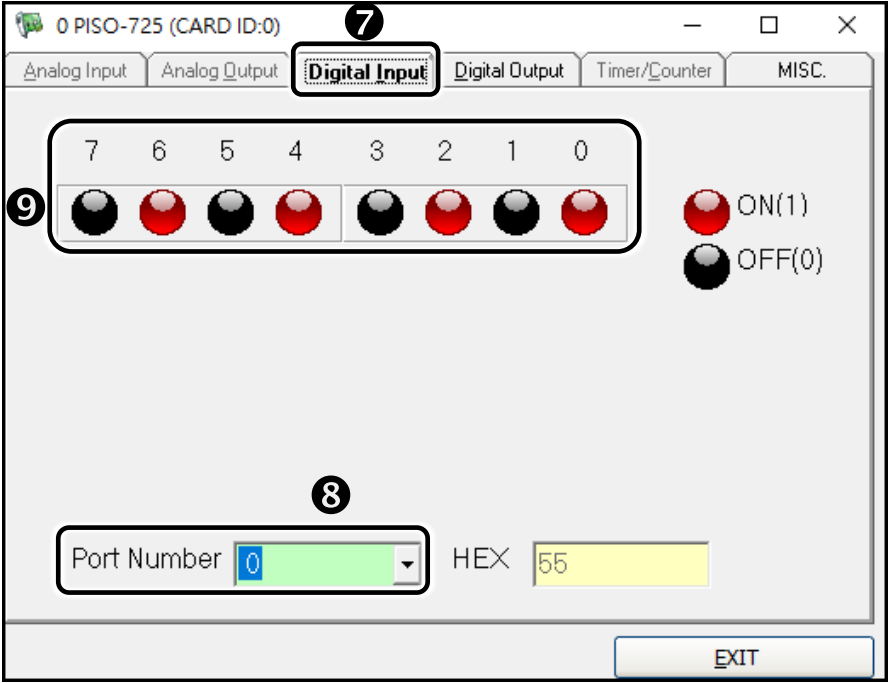